## MANUAL DE CREDENCIAMENTO

Credenciamento O credenciamento é meio pelo qual se realiza a habilitação de uma pessoa como usuário do Sistema de ISS Eletrônico. Ou seja, somente após o credenciamento como usuário que será possível acessar esse Sistema.

O credenciamento deverá ser realizado para **prestadores** e/ou **tomadores** de serviços que estejam inscritos no cadastro mobiliário do município, clicando em Credenciamento **Nota Fiscal de Serviços Eletrônica.** 

| NF NOTA FISC                                                                     | AL DE SERVIÇ                                            | OS ELETR                              | ÔNICA                      |           |                  |             |
|----------------------------------------------------------------------------------|---------------------------------------------------------|---------------------------------------|----------------------------|-----------|------------------|-------------|
| 1 INÍCIO ACESSO AO SISTEMA                                                       | CREDENCIAMENTO                                          | CONSULTAS                             | LEGISLAÇÃO                 | DÚVIDAS   |                  |             |
| _                                                                                | Nota Fiscal de Serviços                                 | s Eletrônica                          |                            |           |                  | _           |
| DEMONSTRACAO-SP, Sexta-feira, 06                                                 | Pessoa Jurídica de out                                  | ro municipio                          | 1.70.00.000                |           |                  |             |
| Conceito da Nota Fiscal Eletronica de Serviço                                    |                                                         |                                       |                            |           | Mensagem         |             |
| A NFS-e é um documento de existênci<br>prestação de serviços sujeitos ao Imposte | a exclusivamente digital,<br>o Sobre Serviço de Qualque | que servirá para<br>er Natureza (ISSC | a registrar as ope<br>QN). | rações de | Nenhum resultado | encontrado! |

Nesta tele deverá ser preenchido a maior quantidade possível de informações do contribuinte, ou quem irá acessar o sistema. Observe-se que os campos que apresentam um asterisco vermelho (tais como "CNPJ\*" e "Razão Social\*) são de preenchimento obrigatório.

Depois de preencher corretamente essas informações, clique no botão "Próximo", localizado no canto inferior direito da tela.

| Formulário de Creden     | iciamento                                                         | AJUDA   |
|--------------------------|-------------------------------------------------------------------|---------|
| Formulário de credenciar | nento para emissão de Nota Fiscal de Serviços Eletrônica (NFS-e). |         |
| Dados do Usuário         | Contribuintes                                                     |         |
| Tipo:                    | 🔍 Pessoa Física 🖲 Pessoa Jurídica                                 |         |
| CN PJ: *                 | //                                                                |         |
| Inscrição Estadual:      |                                                                   |         |
| Razão Social: *          |                                                                   |         |
| CEP: *                   |                                                                   |         |
| Logradouro/Número        |                                                                   |         |
| Complemento:             |                                                                   |         |
| Bairro:                  |                                                                   |         |
| UF/Cidade: *             | SP Y                                                              |         |
| E-mail: *                |                                                                   |         |
| Telefone:                |                                                                   |         |
| Fax:                     |                                                                   |         |
|                          |                                                                   | Próximo |

Após clicar no botão "Próximo", será apresentada outra tela. Nesta tela, deve-se realizar a vinculação de todos os cadastros do mobiliário que se deseja acessar por meio do Sistema de ISS Eletrônico e para os quais se deseja realizar escrituração eletrônica.

Para vincular um cadastro do mobiliário no Sistema de ISS Eletrônico, clique no botão "Adicionar", localizado na parte central e superior da tela ilustrada. Será aberta, então, a tela de pesquisa e vinculação dos cadastros.

| ulário de credenciamor                                                                                                    | to para emissão de Nota Fiscal do S                                                                                                  | Servicos Eletrônica (NES-e)                                                                                                   |                                                                                   |                                       |
|----------------------------------------------------------------------------------------------------|----------------------------------------------------------------------------------------------------|----------------------------------------------------------------------------------------------------|-----------------------------------------------------------------------------------|---------------------------------------|
|                                                                                                    | no para emissão de Nota Fiscarde s                                                                                                   | serviços cietronica (NFS-e).                                                                                                  |                                                                                   |                                       |
| ados do Usuario                                                                                                    | Contribuintes                                                                                                    | - <del>1</del>                                                                                                    |                                                                                   |                                       |
|                                                                                                    |                                                                                                    | Adicionar                                                                                                    |                                                                                   |                                       |
| Cód                                                                                                    | igo                                                                                                    | CPF/CNPJ                                                                                                    | Nome                                                                              |                                       |
| Nenhum resultado en                                                                                                    | contrado!                                                                                                    |                                                                                                    |                                                                                   |                                       |
|                                                                                                    |                                                                                                    |                                                                                                    |                                                                                   |                                       |
|                                                                                                    |                                                                                                    |                                                                                                    |                                                                                   | 📄 Sa                                  |
|                                                                                                    |                                                                                                    |                                                                                                    |                                                                                   |                                       |
|                                                                                                    |                                                                                                    |                                                                                                    |                                                                                   |                                       |
|                                                                                                    |                                                                                                    |                                                                                                    |                                                                                   |                                       |
| orme o CPF/CNPJ                                                                                                    | OU apenas uma parte do                                                                                                    | Nome/Razão Social do contribuint                                                                                              | e desejado e clique em                                                            | Pesquisar. Ao                         |
| iorme o CPF/CNPJ<br>entificar o contrib<br>o permitidos sele:<br>po: Pes<br>NPJ:                                                  | OU apenas uma parte do<br>uinte desejado, clique sob<br>cionar apenas contribuinte<br>ssoa Física <sup>®</sup> Pessoa Jurídio        | Nome/Razão Social do contribuint<br>ore o ícone com sinal de "+". Para fi<br>e com cadastro ativo<br>ca                       | e desejado e clique em<br>nalizar, feche a janela.                                | Pesquisar. Ao                         |
| iorme o CPF/CNPJ<br>entificar o contrib<br>o permitidos sele-<br>co: Pes<br>NPJ:<br>azão Social: empr                             | OU apenas uma parte do<br>uinte desejado, clique sob<br>cionar apenas contribuinte<br>ssoa Física  Pessoa Jurídio<br>esa             | Nome/Razão Social do contribuint<br>ore o ícone com sinal de "+". Para fi<br>e com cadastro ativo<br>ca                       | e desejado e clique em<br>nalizar, feche a janela.                                | Pesquisar. Ao                         |
| forme o CPF/CNPJ<br>entificar o contrib<br>o permitidos selec<br>po: Pes<br>NPJ:<br>azão Social: empr<br>Código                   | OU apenas uma parte do<br>uinte desejado, clique sob<br>cionar apenas contribuinte<br>ssoa Física  Pessoa Jurídio<br>esa<br>CPF/CNPJ | Nome/Razão Social do contribuint<br>pre o ícone com sinal de "+". Para fi<br>e com cadastro ativo<br>ca                       | e desejado e clique em<br>nalizar, feche a janela.<br>Nome                        | Pesquisar. Ao<br>Pesquisa<br>Pesquisa |
| orme o CPF/CNPJ<br>entificar o contrib<br>o permitidos sele-<br>po: Pes<br>IPJ:<br>zão Social: empr<br><u>Código</u><br>5.400.20  | OU apenas uma parte do<br>uinte desejado, clique sob<br>cionar apenas contribuinte<br>ssoa Física  Pessoa Jurídio<br>esa<br>CPF/CNPJ | Nome/Razão Social do contribuint<br>ore o ícone com sinal de "+". Para fi<br>e com cadastro ativo<br>ca                       | e desejado e clique em<br>nalizar, feche a janela.<br><b>Nome</b><br>ÇÃO S/S LTDA | Pesquisar. Ao                         |
| iorme o CPF/CNPJ<br>entificar o contrib<br>o permitidos sele-<br>co: Pes<br>IPJ:<br>zão Social: empr<br><u>Código</u><br>5.400.20 | OU apenas uma parte do<br>uinte desejado, clique sob<br>cionar apenas contribuinte<br>ssoa Física  Pessoa Jurídio<br>esa<br>CPF/CNPJ | Nome/Razão Social do contribuint<br>ore o ícone com sinal de "+". Para fi<br>e com cadastro ativo<br>ca<br>EMPRESA DEMONSTRAC | e desejado e clique em<br>nalizar, feche a janela.<br><b>Nome</b><br>ÇÃO S/S LTDA | Pesquisar. Ao                         |

Observe que, no final de cada linha que indica um cadastro diferente, haverá um sinal de mais ("+"). Para vincular um ou mais desses cadastros no Sistema de ISS Eletrônico e, assim, ter acesso a eles por meio desse sistema, basta clicar nesse sinal "+" correspondente ao(s) cadastro(s) desejado(s).

Após adicionar todos os cadastros aos quais se deseja ter acesso por meio do Sistema de ISS Eletrônico, feche essa tela de vinculação e clique no botão "<u>Salvar</u>". Nesse momento, o sistema solicitará que seja informada uma senha de identificação do usuário que está realizando essa vinculação. Após informar essa senha, clique no botão "<u>Enviar</u>".

Se a Prefeitura Municipal exigir a apresentação de alguns documentos para a confirmação desse credenciamento no Sistema de ISS Eletrônico, esses documentos serão listados na tela do

sistema para que o usuário possa visualizá-los. O usuário, então, deverá dirigir-se à Prefeitura Municipal para apresentar e homologar esses documentos requeridos e para confirmar o credenciamento.